# Configuration de l'Assistant de configuration sur les points d'accès WAP121 et WAP321

## Objectif

L'Assistant de configuration est une fonctionnalité intégrée qui est utilisée pour aider à la configuration initiale du périphérique WAP. L'assistant de configuration simplifie la configuration des paramètres. Le processus pas à pas de l'assistant de configuration vous guide tout au long de la configuration tous les paramètres de base nécessaires à l'exécution du périphérique WAP.

Cet article explique comment configurer le périphérique WAP121 et WAP321 avec l'Assistant de configuration.

## Périphériques pertinents | Version du micrologiciel

- WAP121 | 1.0.3.4 (Télécharger la dernière version)
- WAP321 | 1.0.3.4 (Télécharger la dernière version)

## Assistant de configuration

Étape 1. Connectez-vous à l'utilitaire de configuration du point d'accès et sélectionnez **Exécuter l'Assistant de configuration**. La fenêtre *Assistant Configuration du point d'accès* s'affiche :

### Access Point Setup Wizard

| Welcome            | ^ | Welcome                                                                                                    |
|--------------------|---|----------------------------------------------------------------------------------------------------|
| Configuration      |   | Thank you for choosing Cisco Small Business. This setup wizard will help you install your                                                                                                    |
| IP Address         |   | Cisco Small Business Access Point.                                                                                                    |
| Single Point Setup |   | To setup this access point manually you can cancel this wizard at any time (Not recommended).                                                                                                  |
| Time Settings      |   |                                                                                                    |
| Security           |   |                                                                                                    |
| Device Password    |   | -                                                                                                    |
| Network Name       |   |                                                                                                    |
| Wireless Security  |   | Note: This Setup Wizard provides simplified options to help you quickly get your access point                                                                                                  |
| VLAN ID            |   | up and running. If there is any option or capability that you do not see while running the setup<br>wizard, click the learning link provided on many of the setup wizard pages. To set further |
| Summary            |   | options as you require or as seen in the learning link, cancel the setup wizard and go to the<br>web-based configuration utility.                                                              |
| Finish             |   | Click Next to continue                                                                                                    |
|                    | ~ |                                                                                                    |
|                    |   | Back Next Cancel                                                                                                    |

Étape 2. Cliquez sur **Next pour continuer.** La fenêtre *Configurer le périphérique - Adresse IP* s'affiche.

| cess Point Set     | up | Wizard                                          |          |       |        |      |        |     |     |     |   |   |       |
|--------------------|----|-------------------------------------------------|----------|-------|--------|------|--------|-----|-----|-----|---|---|-------|
| Welcome            | ^  | Configure Device - IP Ac                        | ldress   |       |        |      |        |     |     |     |   |   |       |
| Configuration      |    | Select either Dynamic or Static I               | P addre  | ss f  | or yo  | ur d | evice. |     |     |     |   |   |       |
| IP Address         |    | -                                               |          |       |        |      |        |     |     |     |   |   |       |
| Single Point Setup |    | Dynamic IP Address (DHCP)     Static IP Address | (Recor   | nme   | nded   | )    |        |     |     |     |   |   |       |
| Time Settings      |    | Static IP Address:                              | 192      | 1 [   | 168    |      | 1      | 1   | 245 |     |   |   |       |
| Security           |    | Subnat Maek:                                    | 255      | 1.6   | 255    |      | 255    |     | 0   |     |   |   |       |
| Device Password    |    | Default Gateway:                                | 192      | ]•[*  | 168    |      | 1      | ].  | 1   | ]   |   |   |       |
| Network Name       |    | DNS:                                            |          | 1.[   |        | ٦.[  |        | ١.  |     |     |   |   |       |
| Wireless Security  |    | Secondary DNS (optional):                       |          | 1.[   |        | ].[  |        | 1.  |     |     |   |   |       |
| VLAN ID            |    |                                                 |          |       |        |      |        |     |     |     |   |   |       |
| Summary            |    | Learn more about the difference                 | nt conne | ectio | on typ | es   |        |     |     |     |   |   |       |
| Finish             | ~  | Click Next to continue                          |          |       |        |      |        |     |     |     |   |   |       |
|                    |    |                                                 |          |       |        | ſ    | Ba     | ack |     | Nex | t | C | ancel |

Étape 3. Cliquez sur la case d'option qui correspond à la méthode que vous voulez utiliser pour déterminer l'adresse IP du WAP.

- Dynamic IP Address (DHCP) (Adresse IP dynamique (DHCP) (Recommandé)) : l'adresse IP du WAP est attribuée par un serveur DHCP.
- Static IP Address : permet de créer une adresse IP fixe (statique) pour le WAP. Une adresse IP statique ne change pas.

Note: Si vous cliquez sur Dynamic IP Address (Adresse IP dynamique), passez à l'étape 9.

| ccess Point Set    | up | Wizard                            |                            |
|--------------------|----|-----------------------------------|----------------------------|
| Welcome            | ^  | Configure Device - IP Ac          | ddress                     |
| Configuration      |    | Select either Dynamic or Static I | P address for your device. |
| IP Address         |    | -                                 |                            |
| Single Point Setup |    | O Dynamic IP Address (DHCP)       | ) (Recommended)            |
| Time Settings      |    | Static IP Address                 |                            |
| 0it-               |    | Static IP Address:                | 192 . 168 . 1 . 245        |
| Security           |    | Subnet Mask:                      | 255 . 255 . 255 . 0        |
| Device Password    |    | Default Gateway:                  | 192 . 168 . 1 . 1          |
| Network Name       |    | DNS:                              |                            |
| Wireless Security  |    | Secondary DNS (optional):         |                            |
| VLAN ID            |    | cocontaily end (opininal).        |                            |
| Summary            |    | Learn more about the difference   | nt connection types        |
| Finish             |    |                                   |                            |
|                    | *  | Click Next to continue            |                            |
|                    |    |                                   | Back Next Cancel           |

Étape 4. Saisissez l'adresse IP du WAP dans le champ Static IP Address. Cette adresse IP est créée par vous et ne doit pas être utilisée par un autre périphérique du réseau.

Étape 5. Saisissez le masque de sous-réseau de l'adresse IP dans le champ Subnet Mask (Masque de sous-réseau).

Étape 6. Saisissez l'adresse IP de la passerelle par défaut pour le WAP dans le champ Default Gateway. La passerelle par défaut est généralement l'adresse IP privée attribuée à votre routeur.

Étape 7. (Facultatif) Si vous souhaitez accéder à des pages Web en dehors de votre réseau, saisissez l'adresse IP du système de noms de domaine principal (DNS) dans le champ DNS, l'adresse IP du serveur DNS doit être indiquée par votre fournisseur d'accès Internet (FAI).

Étape 8. (Facultatif) Dans le champ Secondary DNS, saisissez l'adresse IP du DNS secondaire.

Étape 9. Cliquez sur **Next** (Suivant). La fenêtre *Configuration par point unique — Définir un cluster* apparaît.

| Welcome               | Single Point Setup Set A Cluster                                                          |                         |
|-----------------------|-------------------------------------------------------------------------------------------|-------------------------|
| Configuration         | A cluster provides a single point of administration and late you view                     | deploy configure and    |
| ✓ IP Address          | secure the wireless network as a single entity, rather than as a seri devices.            | es of separate wireless |
| Single Point<br>Setup | Create a New Cluster<br>Recommended for a new deployment environment.                     |                         |
| Time Settings         | New Cluster Name: New                                                                     |                         |
| Security              | AP Location:                                                                              |                         |
| Device Password       | O Join an Existing Cluster<br>Recommended for adding new wireless access points to the ex | isting deployment       |
| Network Name          | environment.                                                                              |                         |
| Wireless Security     | Existing Cluster Name:<br>AP Location:                                                    |                         |
| VLAN ID               |                                                                                           |                         |
| Summary               | Recommended for single device deployments or if you prefer to<br>individually.            | configure each device   |
| Finish                | Click Next to continue                                                                    |                         |

Étape 10. Cliquez sur la case d'option souhaitée. Les options sont les suivantes :

• Créer un nouveau cluster : utilisé pour créer un nouveau cluster afin de sécuriser le réseau sans fil en tant qu'entité unique.

- New Cluster Name (Nouveau nom de cluster) : saisissez le nom du cluster dans le champ New Cluster Name (Nouveau nom de cluster).

- Emplacement du point d'accès : saisissez l'emplacement du point d'accès dans le champ Emplacement du point d'accès.

Joindre un cluster existant : utilisé pour ajouter un nouveau périphérique à un cluster existant.
Nom de cluster existant : saisissez le nom du cluster déjà créé dans le champ Nom de cluster existant.

- Emplacement du point d'accès : saisissez l'emplacement du point d'accès dans le champ Emplacement du point d'accès.

• Ne pas activer la configuration par point unique : utilisé pour désactiver la configuration du cluster et configurer tous les périphériques individuellement.

Étape 11. Cliquez sur **Next pour continuer.** La fenêtre *Configurer le périphérique - Définir la date et l'heure système* apparaît.

| Access Point Set   | up | Wizard              |                             |        |      |        |
|--------------------|----|---------------------|-----------------------------|--------|------|--------|
| Welcome            | ^  | Configure Dev       | ice - Set System Date And   | d Time |      |        |
| Configuration      |    | Enter the time zone | , date and time.            |        |      |        |
| ✓ IP Address       |    |                     | ·<br>                       |        |      |        |
| Single Point Setup |    | Time Zone:          | USA (Pacific)               |        | ~    |        |
| Time Settings      |    | Set System Time:    | Network Time Protocol (NTP) | )      |      |        |
| Security           |    |                     | OManually                   |        |      |        |
| Device Password    |    | NTP Server:         | 0. pool.ntp.org             |        |      |        |
| Network Name       |    |                     |                             |        |      |        |
| Wireless Security  |    | CLearn more abou    | it time settings            |        |      |        |
| VLAN ID            |    |                     |                             |        |      |        |
| Summary            |    |                     |                             |        |      |        |
| Finish             |    | Click Next to as    | untinuo.                    |        |      |        |
|                    | ~  | CIICK NEXT (0 CC    | munue                       |        |      |        |
|                    |    |                     |                             | Back   | Next | Cancel |

Étape 12. Sélectionnez un fuseau horaire dans la liste déroulante Fuseau horaire.

Étape 13. Cliquez sur la case d'option qui correspond à la méthode que vous souhaitez utiliser pour définir l'heure du WAP.

- Network Time Protocol (NTP) : le WAP obtient l'heure à partir d'un serveur NTP.
- Manuellement : l'heure est saisie manuellement dans le WAP.

Note: Si vous cliquez sur Manually (Manuellement), passez à l'étape 15.

Étape 14. Entrez le nom de domaine du serveur NTP qui indique la date et l'heure dans le champ Serveur NTP.

| Access Point Set     | Access Point Setup Wizard |                        |                                 |             |  |
|----------------------|---------------------------|------------------------|---------------------------------|-------------|--|
| Welcome              | ^                         | Configure Dev          | vice - Set System Date And Time |             |  |
| Configuration        |                           | Enter the time zone    | e, date and time.               |             |  |
| ✓ IP Address         |                           |                        |                                 |             |  |
| ✓ Single Point Setup |                           | Time Zone:             | USA (Pacific)                   | v           |  |
| Time Settings        |                           | Set System Time:       | O Network Time Protocol (NTP)   |             |  |
| Security             |                           |                        | Manually                        |             |  |
| Device Password      |                           | System Date:           | September V 9 V 2013 V          |             |  |
| Network Name         |                           | System Time:           | 11 🗸 : 42 🗸                     |             |  |
| Wireless Security    |                           | -                      |                                 |             |  |
| VLAN ID              |                           | <u>Clearn more abo</u> | <u>ut time settings</u>         |             |  |
| Summary              |                           |                        |                                 |             |  |
| Finish               |                           |                        |                                 |             |  |
|                      | 4                         | Click Next to c        | ontinue                         |             |  |
|                      |                           |                        | Back                            | lext Cancel |  |

Étape 15. Si vous sélectionnez Manually (Manuellement), dans les listes déroulantes System Date (Date système), choisissez respectivement le mois, le jour et l'année.

Étape 16. Si vous sélectionnez Manually (Manuellement), choisissez l'heure et les minutes respectivement dans les listes déroulantes System Time (Heure système).

Étape 17. Cliquez sur **Next** (Suivant). La fenêtre *Activer la sécurité - Définir le mot de passe* apparaît.

| Access Point Set                       | up | Wizard                                                                                                    |
|----------------------------------------|----|----------------------------------------------------------------------------------------------------|
| Welcome                                | ^  | Enable Security - Set Password                                                                                                    |
| Configuration                          |    | The administrative password protects your access point from unauthorized access. For                                                              |
| IP Address                             |    | security reasons, you should change the access point password from its default settings.<br>Please write this password down for future reference. |
| <ul> <li>Single Point Setup</li> </ul> |    | Enter a new device password:                                                                                                    |
| ✓ Time Settings                        |    | New password needs at least 8 characters composed of lower and upper case letters as well                                                         |
| Security                               |    | as numbers/symbols by default.                                                                                                    |
| Device Password                        |    | New Password:                                                                                                    |
| Network Name                           |    | Confirm Password:                                                                                                    |
| Wireless Security                      |    | Baseword Strength Mater:                                                                                                    |
| VLAN ID                                |    |                                                                                                    |
| Summary                                |    | Password Complexity:   Enable  Enable                                                                                                    |
| Finish                                 |    | QLearn more about passwords                                                                                                    |
|                                        | ~  |                                                                                                    |
|                                        |    | Back Next Cancel                                                                                                    |

Étape 18. Entrez un nouveau mot de passe requis pour l'accès administratif sur le WAP dans le champ Nouveau mot de passe.

Étape 19. Saisissez à nouveau le même mot de passe dans le champ Confirmer le mot de passe.

Le champ Mot de passe - Compteur de puissance affiche des barres verticales qui changent lorsque vous entrez le mot de passe. Les options disponibles sont les suivantes :

- Rouge : la complexité minimale du mot de passe n'est pas respectée.
- Orange : la complexité minimale des mots de passe est respectée, mais la force des mots de passe est faible.
- Vert : la complexité minimale du mot de passe est respectée et la force du mot de passe est forte.

Étape 20. (Facultatif) Pour activer la complexité du mot de passe, cochez la case **Activer**. Pour cela, le mot de passe doit comporter au moins 8 caractères et être composé de lettres majuscules et minuscules et de chiffres/symboles.

Étape 21. Cliquez sur **Next pour continuer.** La fenêtre *Activer la sécurité - Nommer votre réseau sans fil* apparaît.

| Access Point Set                       | up | Wizard                                                                               |
|----------------------------------------|----|--------------------------------------------------------------------------------------|
| Welcome                                | ^  | Enable Security - Name Your Wireless Network                                         |
| Configuration                          |    | The name of your wireless network, known as an SSID, identifies your network so that |
| VIP Address                            |    | wireless devices can find it.                                                        |
| <ul> <li>Single Point Setup</li> </ul> |    | Enter a name for your wireless network:                                              |
| ✓ Time Settings                        |    | Network Name (SSID): networkname                                                     |
| Security                               |    | For example: MyNetwork                                                               |
| Device Password                        |    |                                                                                      |
| Network Name                           |    | 2 Learn more about network names                                                     |
| Wireless Security                      |    |                                                                                      |
| VLAN ID                                |    |                                                                                      |
| Summary                                |    |                                                                                      |
| Finish                                 | ~  | Click Next to continue                                                               |
|                                        |    |                                                                                      |
|                                        |    | Back Next Cancel                                                                     |

Étape 22. Saisissez le SSID (Service Set Identifier) du réseau sans fil dans le champ Network Name (SSID). Le SSID est le nom du réseau local sans fil.

Étape 23. Cliquez sur **Next** (Suivant). La fenêtre *Activer la sécurité - Sécuriser votre réseau sans fil* apparaît.

#### Access Point Setup Wizard

| Welcome                                | Enable Security - Secure Your Wireless Network                                                                                        |
|----------------------------------------|----------------------------------------------------------------------------------------------------|
| Configuration                          | Select your network security strength.                                                                                                |
| IP Address                             | Best Security (WPA2 Personal - AFS)                                                                                                   |
| <ul> <li>Single Point Setup</li> </ul> | Recommended for new wireless computers and devices that support this option.<br>Older wireless devices might not support this option. |
| ✓ Time Settings                        |                                                                                                    |
| Security                               | Recommended for older wireless computers and devices that might not support WPA2.                                                     |
| ✓ Device Password                      | O No Security (Not recommended)                                                                                                    |
| Network Name                           |                                                                                                    |
| Wireless Security                      | Enter a security key with 8-63 characters.                                                                                            |
| VLAN ID                                | Below Minimum                                                                                                    |
| Summary                                | Show Key as Clear Text                                                                                                    |
| Finish                                 | <u>Plearn more about your network security options</u>                                                                                |
| N N                                    | Click Next to continue                                                                                                    |
|                                        | Back Next Cancel                                                                                                    |

Étape 24. Sélectionnez la case d'option correspondant à la sécurité réseau que vous souhaitez appliquer à votre réseau sans fil.

- Meilleure sécurité (WPA2 Personal AES) : offre la meilleure sécurité et est recommandée si vos périphériques sans fil prennent en charge cette option. Le WPA2 Personal utilise la norme AES (Advanced Encryption Standard) et une clé prépartagée (PSK) parmi les clients. Il utilise une nouvelle clé de cryptage pour chaque session, ce qui rend difficile le craquage.
- Meilleure sécurité (WPA Personal TKIP/AES) : assure la sécurité lorsque des périphériques sans fil plus anciens ne prennent pas en charge WPA2. Le WPA Personal utilise la norme AES (Advanced Encryption Standard) et le protocole TKIP (Temporal Key Integrity Protocol). Il utilise la norme Wi-Fi IEEE 802.11i.
- Aucune sécurité (non recommandée) : le réseau sans fil ne nécessite pas de mot de passe et est accessible à tous.

Note: Si vous cliquez sur No Security (Aucune sécurité), passez à l'étape 27.

Étape 25. Saisissez le mot de passe de votre réseau dans le champ Security Key (Clé de sécurité). À côté, un compteur de résistance indique la force du mot de passe saisi. Un mot de passe plus fort offre une sécurité élevée.

Étape 26. (Facultatif) Pour afficher le mot de passe au fur et à mesure que vous tapez, cochez la case **Afficher la clé en texte clair**.

Étape 27. Cliquez sur **Next** (Suivant). La fenêtre *Activer la sécurité - Affecter l'ID VLAN à votre réseau sans fil* apparaît.

| Access Point Setup Wizard |   |                                                        |                                                         |                                                            |
|---------------------------|---|--------------------------------------------------------|---------------------------------------------------------|------------------------------------------------------------|
| Welcome                   | ^ | Enable Security - A                                    | ssign The VLAN ID F                                     | For Your Wireless Network                                  |
| Configuration             |   | By default the VIAN ID a                               | ssigned to the manageme                                 | nt interface for your access point is 1                    |
| ✓ IP Address              |   | which is also the default u                            | untagged VLAN ID. If the r                              | nanagement VLAN ID is the same as the                      |
| ✓ Single Point Setup      |   | specific wireless network<br>can be created to disable | can administer this devic<br>administration from wirele | e. If needed, an access control list (ACL)<br>ess clients. |
| ✓ Time Settings           |   | Enter a VI AN ID for your                              | wireless network:                                       |                                                            |
| Security                  |   |                                                        | WIGGSS HELWORK.                                         |                                                            |
| ✓ Device Password         |   | VLAN ID:                                               | 45                                                      | (Range: 1 - 4094)                                          |
| Network Name              |   | 0                                                      | -                                                       |                                                            |
| ✓ Wireless Security       |   | Learn more about vian                                  | <u>IOS</u>                                              |                                                            |
| VLAN ID                   |   |                                                        |                                                         |                                                            |
| Summary                   |   |                                                        |                                                         |                                                            |
| Finish                    |   |                                                        |                                                         |                                                            |
|                           | ۷ | Click Next to continu                                  | e                                                       |                                                            |
|                           |   |                                                        |                                                         | Back Next Cancel                                           |

Étape 28. Saisissez l'ID VLAN du réseau dans le champ VLAN ID. Si le VLAN de gestion est identique au VLAN attribué au réseau sans fil, vous pouvez administrer le périphérique. Vous pouvez également utiliser les listes de contrôle d'accès (ACL) pour désactiver l'administration des clients sans fil.

Étape 29. Cliquez sur **Next** (Suivant). La fenêtre *Récapitulatif - Confirmer vos paramètres* apparaît.

| Access Point Set   | up | Wizard                                                                    |
|--------------------|----|---------------------------------------------------------------------------|
| Welcome            | ^  | Summary - Confirm Your Settings                                           |
| Configuration      |    | Please review the following settings and ensure the data is correct.      |
| IP Address         |    | Network Name (SSID): networkname                                          |
| Single Point Setup |    | Network Security Type: WPA2 Personal - AES                                |
| ✓ Time Settings    |    | Security Key: **********                                                  |
| • Time Settings    |    | VLAN ID: 45                                                               |
| Security           |    | Note: The AP Radio will be enabled after clicking Submit                  |
| Device Password    |    |                                                                           |
| Network Name       |    |                                                                           |
| Wireless Security  |    |                                                                           |
| VLAN ID            |    |                                                                           |
| Summary            |    |                                                                           |
| Finish             |    | Click Submit to anoble actings on your Cisco Small Rusingson Assess Daint |
|                    | ×  | Click Submit to enable settings on your Cisco Small Business Access Point |
|                    |    | Back Submit Cancel                                                        |

Étape 30. (Facultatif) Si vous souhaitez modifier un paramètre que vous avez défini, cliquez sur

#### Précédent.

Étape 31. (Facultatif) Si vous souhaitez quitter l'Assistant de configuration et annuler toutes les modifications apportées, cliquez sur **Annuler**.

Étape 32. Vérifiez les paramètres réseau. Cliquez sur **Submit** pour activer les paramètres sur le WAP. Une barre de chargement apparaît lorsque le WAP active vos paramètres. Lorsque le WAP est terminé, la fenêtre *Configuration du périphérique terminée* s'affiche.

| Access Point Setu    | qr | Wizard                                                                                                    |
|----------------------|----|----------------------------------------------------------------------------------------------------|
| Welcome              | ^  | Device Setup Complete                                                                                                    |
| Configuration        |    |                                                                                                    |
| ✓ IP Address         |    | Congratulations, your access point has been set up successfully. We strongly recommend that you save these settings by writing them down or by copying and pasting them into a text |
| ✓ Single Point Setup |    | document. You will need these settings later when you add other wireless computers or<br>devices to your network.                                                                   |
| ✓ Time Settings      |    |                                                                                                    |
| Security             |    | Cluster Name: New                                                                                                    |
| ✓ Device Password    |    | Network Name (SSID): networkname                                                                                                    |
| ✓ Network Name       |    | Network Security Type: WPA2 Personal - AES                                                                                                    |
| ✓ Wireless Security  |    | Security Key: **********                                                                                                    |
| VLAN ID              |    | Note: To configure WPS, Click "Run WPS" on the Getting Started page, under Initial Setup.                                                                                           |
| Summary              |    | ······································                                                                                                    |
| Finish               | ¥  | Click Finish to close this wizard.                                                                                                    |
|                      |    | Back Finish Cancel                                                                                                    |

Étape 33. Cliquez sur Terminer pour quitter l'Assistant de configuration.